## How do I make Exhibitors appear in the 'Prescheduled Meeting Preference App'?

Last Modified on 11/25/2024 1:53 am EST

The Exhibition stand needs to have a 'confirmed' status for it to appear in the 'Pre-scheduled Meeting Preference App'.

- 1. Navigate to the Attendee Panel.
- 2. Go to the Exhibition module on the exhibitor's record.
- 3. Click on their Stand booking.
- 4. Change the Status from Reserved to Confirmed.

| Exhibition           |                                              | x           |
|----------------------|----------------------------------------------|-------------|
| Details Checklist    | Profile Brochures OnAIR Custom Fields Tax    |             |
| Booking Type*        | Exhibitor Oco-exhibitor Company Logo     Add |             |
| Construction         | Space Only  Standard                         |             |
| Stand Type / Number* | 151 (wfssdf) View Floor Plan                 |             |
| _                    | m x m (m²) Open Sides:                       |             |
| Status               | Reserved      Confirmed      Cancelation     |             |
| Payment Status*      | Purchase v                                   |             |
| Adjustment           | 0.00                                         |             |
| Discount             | 0.00                                         |             |
| Loading              | 0.00                                         |             |
| Tax                  | 0.00                                         |             |
| Total Charge         | 0.00                                         |             |
| Date Booked          | 12/01/2022                                   |             |
|                      |                                              | Delete Save |